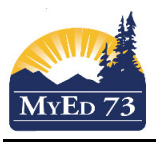

#### **Pre-Registering New Students for Next School Year**

Before you register a brand new student to MyEdBC <u>for the next school year</u> ensure you have all correct legal documentation and a signed registration form. You will also need to determine if the student is currently (or has ever been) registered in MyEducation BC (or formerly BCesis). Review these steps to determine this:

- 1. Run a query (attempt to register) to confirm if the student has ever been registered in a MyEdBC school.
  - a. If the student currently exists in a MyEdBC school you simply need to contact the school (or send a file request) and ask for a the student to be **pre-registered** to your school for the **next school year**.
  - b. If the student is listed as <u>inactive</u> in MyEdBC, you can bring him/her in and pre-register them (see page two)
- If you suspect the student exists within MyEdBC but you cannot find them in the active student database query, (i.e. student has been <u>inactive</u> for <u>four</u> or more years and greater than 6 years of age), you can Flag the Student for Retrieval. If the student exists, he/she will appear in your "All Student" Filter within 24 hours of the retreival request.

# Student Top Tab>Options>Flag Student for Retrieval.

|                 | This procedure will search the archive database and flag any<br>students found for later retrieval. |
|-----------------|----------------------------------------------------------------------------------------------------|
| PEN             |                                                                                                    |
| egal First Name |                                                                                                    |
| Legal Last Name |                                                                                                    |
| Gender          | <b>•</b>                                                                                            |
| Date of birth   |                                                                                                    |

Finally, If you determine the student is a brand new student and want to continue with the registration.

- Change your Filter V to Pre-Reg Students
- Determine what the correct YOG will be for <u>next year</u> before you start registrating.
- Know what our district Pre-Transition date will be (i.e. August 1, 2016)

# **PROCEDURE TO REGISTER A NEW STUDENT FOR NEXT YEAR**

### NAVIGATION: STUDENT TOP TAB>OPTIONS>REGISTRATION>REGISTER STUDENT

| Liging logal degumentation                              | 😻 MyEducation BC: Student Registration - Mozilla Firefox                                   |                   |  |  |  |  |  |
|---------------------------------------------------------|--------------------------------------------------------------------------------------------|-------------------|--|--|--|--|--|
| Using legal documentation                               | (i) (i) https://sdt.myeducation.gov.bc.ca/aspen/studentRegistration0.do?deploymentId=aspen |                   |  |  |  |  |  |
| perform a restrictive query on                          | Student Registration: Select Student                                                       | Step 1 of 4       |  |  |  |  |  |
| your student                                            | New student                                                                                |                   |  |  |  |  |  |
| *Use Legal Last Name<br>*Gender:<br>*Date of Birth: Use | Legal last name * Gender * Date of birth *                                                 |                   |  |  |  |  |  |
| Day/Month/Year format (do not<br>use the calendar)      | Search for related student 0                                                               |                   |  |  |  |  |  |
| Page 1 of 2                                             | ← Previous Next →                                                                          | ₩ Finish 🗙 Cancel |  |  |  |  |  |

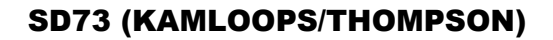

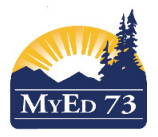

Step 3 of 4

## **Pre-Registering New Students for Next School Year**

Click "Next" to move through the Registration Wizard.

On Step three of the wizard, ensure that you complete the page as shown

| Enter correct YOG      | Student Registration: Enrollment |              |  |  |  |
|------------------------|----------------------------------|--------------|--|--|--|
| (2025 in this example) | Name                             | Epp, Bradley |  |  |  |

- Correct Enrollment Status (Pre-Reg)
- Correct date for Next-Year Pre-Registration (01-Aug-20XX)

|                              | •                                  |
|------------------------------|------------------------------------|
| Name                         | Epp, Bradley                       |
| School > Name *              | A E Perry Elementary               |
| Year of graduation *         | 2025 Grade level * 04 1. Enter YOG |
| Enrollment status *          | PreReg 2. Select PreReg            |
| Pupil #                      | *** Auto Assign ***                |
| Personal Education<br>Number |                                    |
| Homeroom                     |                                    |
| Calendar                     | Standard Q 3. Select Standard      |
| Grade sub level              |                                    |
| PSR Grade                    | 04 - 4. Select PSR Grade           |
| Date *                       | 01/08/2017 5. Enter 01/08/20XX     |
| Code                         | 6. Select the reason               |
| Reason                       |                                    |
|                              |                                    |
| ← Previous Next              | 8. Click Next Rancel               |

Complete the Registration Wizard as you would any regular registration.

Change your filter to *PreReg Students* and field set to **SD73 Pre-Transition** 

Using **Options, Modify List**, adjust the fields for: NextSkl> Name and Academic Track Type. **Next Skl > Name** should be the name of your school.

Academic Track needs to be *Standard*.

|   |      |        |         |     | 0 of 1 selected 🥖 |       |          |           |               | Pre-Reg Students     |                      |
|---|------|--------|---------|-----|-------------------|-------|----------|-----------|---------------|----------------------|----------------------|
|   | Name | Alerts | Pupil # | DOB | YOG               | Grade | GrSubLvI | EnrStatus | AcademicTrack | School > Name        | NextSkl > Name       |
|   |      |        |         |     | 2025              | 04    |          | Pre-Reg   | Standard      | A E Perry Elementary | A E Perry Elementary |
| • |      |        |         |     |                   |       |          |           |               |                      |                      |